## اجراءات الدخول الى الاقرارات الضريبية

للاستخدام الامثل والصحيح عبر نظام الحكومة الالكترونية ينصح باستخدام جوجل كروم او انترنت اكسبلورر محدث.

ادخل الى موقع دائرة ضريبة الدخل والمبيعات(<u>www.istd.gov.jo)</u> اختر ايقونة الخدمات الالكترونية

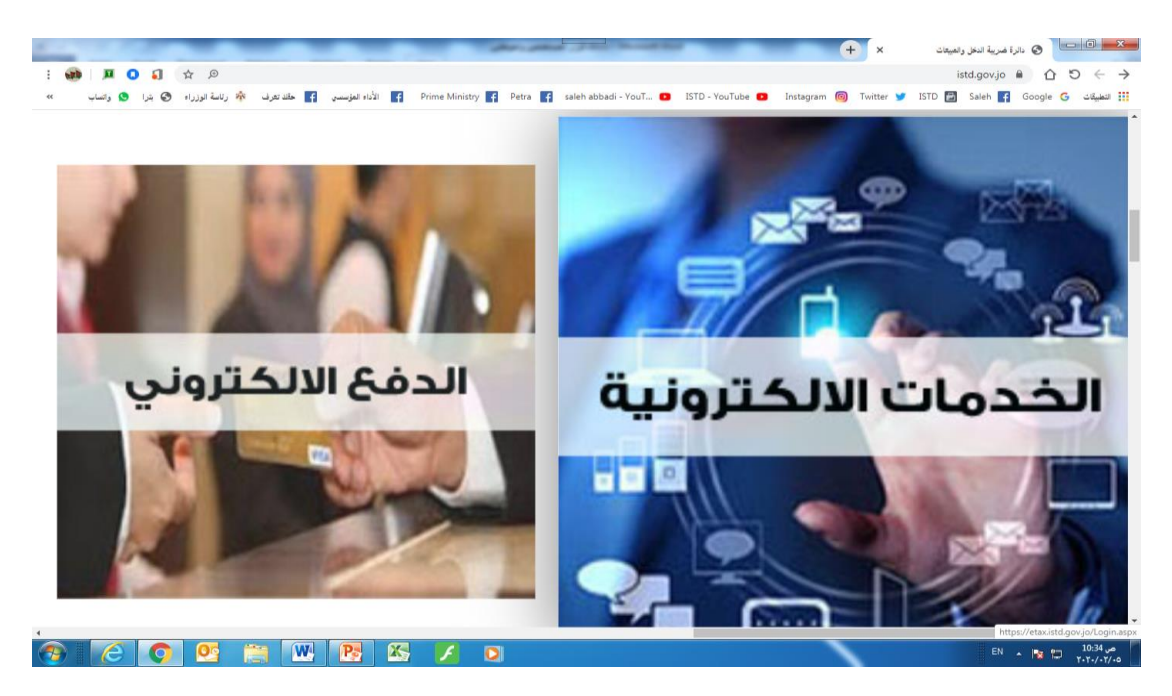

قم بإدخال اسم المستخدم والرقم السري الذي تم تزويدك به من دائرة ضريبة الدخل والمبيعات واضغط على كلمة دخول

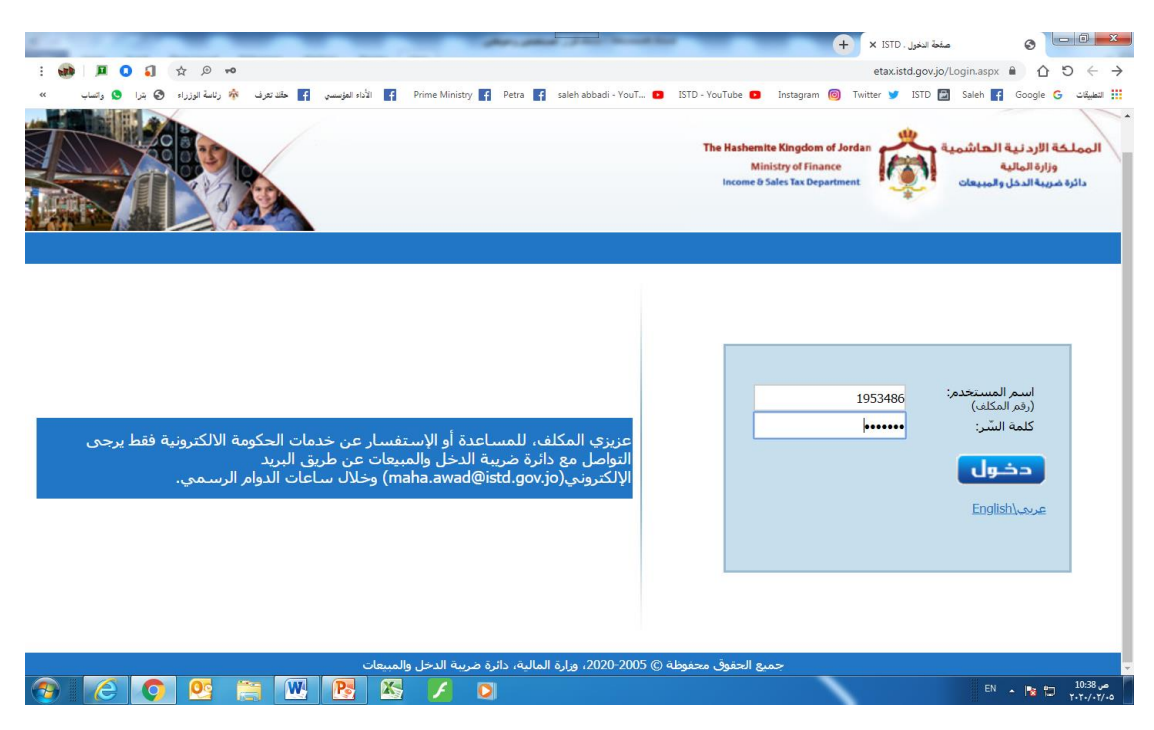

اختر حقل البيانات الشخصية والمالية حيث يمكنك تحديث بياناتك الشخصية من حيث المهنة ورقم هاتفك والبريد الالكتروني بشكل صحيح ودقيق لكي يتم التواصل معك.

|                                                                                                    |                                                                                                    | 100,000                                                                                                    | البيانات الشخصية و المالية - ISTD × البيانات الشخصية و                                                                                                    | قرار ضربية الدخل إلكترونياً تا × 🔇                                                                                                    | 📩 🛄 🚺 🚺 خطرات تقدیم ا                                                                                                    |
|----------------------------------------------------------------------------------------------------|----------------------------------------------------------------------------------------------------|----------------------------------------------------------------------------------------------------|----------------------------------------------------------------------------------------------------|----------------------------------------------------------------------------------------------------|----------------------------------------------------------------------------------------------------|
| • @ \$   J 🗘 🖉 •                                                                                                    |                                                                                                    |                                                                                                    | etax.istd.gov.jo/Ta                                                                                                    | xPayerProfile/Default.aspx?MissingIr                                                                                                    | nfo=1                                                                                                    |
| ف 🏘 رئاسة الوزراء 🚱 بترا 🔕 واتساب »»                                                                                | 🛉 الأداء المؤسسي 🕴 حقك تعر                                                                                                    | ne Ministry                                                                                                    | h abbadi - YouT 🖸 ISTD - YouTube 🖸 Instag                                                                                                    | gram 🞯 Twitter 🎔 ISTD 🛃 Sal                                                                                                    | التطبيقات Google G التطبيقات                                                                                                    |
|                                                                                                    |                                                                                                    | معني مريد المحمد المحمد                                                                                                    | ومان طريبية جهان المسحدمين ال                                                                                                    |                                                                                                    |                                                                                                    |
|                                                                                                    | بدر سفيا ، شفية ، الحله                                                                                                    | اسم المكلف:                                                                                                    | 50878336                                                                                                    | رقم المكلف:                                                                                                    |                                                                                                    |
|                                                                                                    | النشاط الخدمي                                                                                                    | مديرية المكلف:                                                                                                    | دخا. م مأسسة فدية                                                                                                    | تصنيف المكلف:                                                                                                    |                                                                                                    |
|                                                                                                    | Bader SuHAIL Shafig al helo                                                                                                    | اسم المكلف (انجليزي):                                                                                                    | افاد                                                                                                    | نمكلف:                                                                                                    |                                                                                                    |
|                                                                                                    |                                                                                                    |                                                                                                    |                                                                                                    |                                                                                                    |                                                                                                    |
|                                                                                                    |                                                                                                    |                                                                                                    |                                                                                                    |                                                                                                    |                                                                                                    |
|                                                                                                    | 06/11/1988                                                                                                    | تاريخ الميلاد:                                                                                                    | دكر                                                                                                    | الجنس:                                                                                                    |                                                                                                    |
|                                                                                                    | معيم                                                                                                    | الإقامة:                                                                                                    | اردىي                                                                                                    | الجنسية:                                                                                                    |                                                                                                    |
|                                                                                                    | 9881045286                                                                                                    | رقم الوتيقة:                                                                                                    | رقم وطنه                                                                                                    | نوع الونيغة:                                                                                                    |                                                                                                    |
|                                                                                                    | عنوان السكن                                                                                                    | نوع المراسلة:                                                                                                    | منروح                                                                                                    | » الحالة الإجتماعية:                                                                                                    |                                                                                                    |
|                                                                                                    | اختر من الفائمة *                                                                                                    | اللقب:                                                                                                    |                                                                                                    | الحنية:                                                                                                    |                                                                                                    |
|                                                                                                    |                                                                                                    |                                                                                                    | احتر من الفائمة •                                                                                                    | المهنه                                                                                                    |                                                                                                    |
|                                                                                                    | m.sameeh@yahoo.com                                                                                                    | * البريد الإلكتروني:                                                                                                    | مشغل اختام<br>مشغل بوظة                                                                                                    | الموقع الإلكتروني:                                                                                                    |                                                                                                    |
|                                                                                                    |                                                                                                    |                                                                                                    | مشغل تحف<br>مشغل تریکو                                                                                                    | * رقم الهاتف المتنقل:                                                                                                    |                                                                                                    |
|                                                                                                    |                                                                                                    |                                                                                                    | مشغا، نقطية ليف                                                                                                    |                                                                                                    |                                                                                                    |
|                                                                                                    |                                                                                                    |                                                                                                    |                                                                                                    |                                                                                                    |                                                                                                    |
|                                                                                                    |                                                                                                    |                                                                                                    | PQXX                                                                                                    | رمز التحقق:                                                                                                    |                                                                                                    |
|                                                                                                    |                                                                                                    |                                                                                                    | •                                                                                                    |                                                                                                    |                                                                                                    |
|                                                                                                    |                                                                                                    |                                                                                                    |                                                                                                    | * أحدار الحمر الطاهية أمالك                                                                                                    |                                                                                                    |
|                                                                                                    |                                                                                                    |                                                                                                    |                                                                                                    | וריכן ועמען השמעי ושניי.                                                                                                    | AR A 12:05 p                                                                                                    |
|                                                                                                    |                                                                                                    |                                                                                                    |                                                                                                    |                                                                                                    | i≊' ĭ•ĭ•/•ĭ/•1                                                                                                    |
|                                                                                                    |                                                                                                    |                                                                                                    |                                                                                                    |                                                                                                    |                                                                                                    |
|                                                                                                    |                                                                                                    | Concerns of the last                                                                                                    | البانات الشخصية و العالية - X ISTD ( البانات الشخصية و العالية -                                                                                                    | قرار ضربية الدخل (لكترونياً U 🗙                                                                                                    | معنوات تلده ا                                                                                                    |
| : 🐽 =   I 🛛 🖓 🖓 🗠                                                                                                   |                                                                                                    | 1000                                                                                                    | اليانات الشخصية و العالية -x ISTD باليانات الشخصية و العالية -etax.istd.gov.jo/Ta                                                                                                    | قرار ضربية الدخل إلكترونياً ت x قرار ضربية الدخل الكترونياً ت xPayerProfile/Default.aspx?MissingIr                                                                                                    | خطران تلدیم ا<br>۱fo=1 🔒 🕜 🗧 🔶 خطران تلدیم ا                                                                                                    |
| مه @ ☆ [ی O ¤ ] ا≡ وی :<br>ب این اورزاه § برا § وسب »                                                               | الأداء المؤسسي 🛉 حققا تعر                                                                                                    | ne Ministry 🗗 Petra 🗗 sale                                                                                                    | اليانات النخصةِ و العانية - x ISTD - اليانات النخصةِ و العانية - etax.istd.gov.jo/Ta<br>etax.istd.gov.jo/Ta<br>h abbadi - YouT ISTD - YouTube I Instag                                                                                                    | قرار ضربیة النخل الکترونیاً لا ×<br>IxPayerProfile/Default.aspx?MissingIr<br>gram @ Twitter ¥ ISTD 📴 Sal                                                                                                    | مغران ظیم ا<br>ماره المان المار المار المار المار المار المار المار المار المار المار المار المار المار المار الم<br>المار المار المار المار المار المار المار المار المار المار المار المار المار المار المار المار المار المار الم                                                                                                    |
| ی کې کې کې کې کې کې کې کې کې کې کې کې کې                                                                            | جقد تع<br>Prin ع الأداء المؤسسي 🍸 حقد تع<br>النشاط الخدمي                                                                                                    | ne Ministry 🗗 Petra 🧗 sale<br>مدينية المكلف:                                                                                                    | بيانت الشغمية و العالية - 15TD ليانت الشغمية و العالية - 15TD و<br>etax.istd.gov.jo/Ta<br>habbadi - YouT • ISTD - YouTube • Instag<br>دخل هن مؤلسسه فردية                                                                                                    | قرار مربية انخل الكروبياً : xPayerProfile/Default.aspx?MissingIr<br>gram @ Twitter ¥ ISTD 🔄 Sal<br>تصنيف المكلف:                                                                                                    | ا معاول کلیم ا<br>ار این این این این این این این این این این                                                                                                    |
| ی کې کې کې کې کې کې چې چې چې د<br>به ۱۰ زند ټورزه ای ډا و رسې «                                                     | الأناء المؤسسي 🛐 طلة تع<br>النشاط الخدمي<br>Bader SuHAIL Shafiq al helo                                                                                                    | ne Ministry 👔 Petra 😭 sale<br>مديرية المكلف:<br>اسم المكلف (انجليزي):                                                                                | بیانات الفضیة و المایة ISTO بیانات<br>etax.istd.govjo/Ta<br>habbadi - YouT ISTD - YouTube Instag<br>دخل من مؤسسه قردیه<br>أوراد                                                                                                    | قرار غربیة ادخل (کتریناً الله می کار غربیة ادخل (کتریناً الله کی WPayerProfile/Default.aspx?Missingfr<br>gram @ Twitter ¥ ISTD @ Sal<br>:تصنیف المکلف:<br>نوع المکلف:                                                                                                    | المحلول العلم المحلول العلم المحلول العلم المحلول العلم المحلول العلم المحلول العلم المحلول المحلول ا<br>محلول المحلول المحلول محلول المحلول المحلول المحلول المحلول محلول محلول محلول محلول محلول محلول محلو<br>محلول محلول محلول محلول محلول محلول محلول محلول محلول محلول محلول محلول محلول محلول محلول محلول محلول محلول محلول محلول محلول محلول محلول محلول محلول محلول محلول محلول محلول محلول محلول محلول محلول محلول محلول محلول محلول محلول محلول                                                                                                     |
| ی وی وی چا ی وی ی ی ی ی ی ی ی ی ی ی ی ی ی ی ی ی ی                                                                   | الله المؤسسي 👔 حقد تعر<br>التشاط الجديمي<br>Bader SuHAIL Shafiq al helo                                                                                                    | ne Ministry 👔 Petra 💽 sale<br>مديرية المكلف:<br>اسم المكلف (انجليزي):                                                                                | البيانات استخمية و العالية - ISTO لا ب<br>etax.istd.govijo/Ta<br>habbadi - YouT ISTO - YouTube Instag<br>دخل من مؤسسه قرمه<br>أوراد                                                                                                    | قرار مرية دمل إكثرونياً الله<br>wPayerProfile/Default.aspx?Missingfr<br>gram @ Twitter ♥ ISTD ☑ Sal<br>تعنيف المكلف:<br>نوع المكلف:                                                                                                    | مورك تليم ا<br>tho=1 ش ٢ ٦ ← →<br>eh 👔 Google G نابع ا                                                                                                    |
| ب ⊗ ی ک ( ی © ی ای تی ای تی وی :<br>بی اېرانیڈاورزاه (ی بزا © ولیاب ≫                                               | النشاط الخدمي 👔 خلة تع<br>النشاط الخدمي<br>Bader SuHAIL Shefiq al helo<br>06/11/1988                                                                                                    | ne Ministry 👔 Petra 😭 sale<br>مدينية المكلف:<br>اسم المكلف (انجليزي):<br>تاريخ الميلاد:                                                              | بيانات النخصة و العاية ISTO + + + + + + + + + + + + + + + + + + +                                                                                                    | قرار مرية العل إكثريناً الله<br>wPayerProfile/Default.aspx?Missingfr<br>yram @ Twitter ♥ ISTD ◙ Sal<br>نصيب المكلف:<br>نوع المكلف:<br>الحسن:                                                                                                    | مورك ثليم ا<br>اto=1 ش ٢ ٢ < < ><br>cogic 6 < < ><br>cogic 6 <                                                                                                    |
| ن ایک وی کی ایک و انتخاب ایک ایک ایک ایک ایک ایک ایک ایک ایک ایک                                                    | كت تلاية المؤسسي 👔 حقة تع<br>النشاط الحدمي<br>Bader SuHALL Shafing al helo<br>06/11/1988<br>مغيم                                                                                                    | ne Ministry 💽 Petra 💽 sale<br>مديرية المكلف:<br>اسم المكلف (انجليزي):<br>تاريخ الميلاد:<br>الإفايه:                                                  | بيانات لندعية و العالية ( المالي x ISTO- لا بنار<br>etax.istd.gov.jo/Ta<br>habbadi-YouT_ در ISTO - YouTube ه Instag<br>اوراد<br>اوراد<br>ارددیت                                                                                                    | الر مربية العل إكثريناً الله * * * * * * * * * * * * * * * * * *                                                                                                    | مورك تليم<br>المورك تليم ا<br>المورك المورك المورك<br>المورك المورك المورك<br>المورك المورك المورك المورك<br>المورك المورك المورك المورك<br>المورك المورك المورك<br>المورك المورك المورك المورك<br>المورك المورك المورك<br>المورك المورك المورك<br>المورك المورك المورك<br>المورك المورك المورك<br>المورك المورك المورك<br>المورك المورك المورك<br>المورك المورك المورك<br>المورك المورك المورك المورك<br>المورك المورك المورك المورك<br>المورك المورك المورك المورك المورك<br>المورك المورك المورك المورك المورك المورك<br>المورك المورك المور                                                                                                    |
| ن ایک وی کی ایک و است.<br>ب ایک اورزاه کی برا کی وست. ×                                                             | النشاط الخدمي<br>النشاط الخدمي<br>Bader SuHALL Shafing al helo<br>06/11/1988<br>مقيم<br>9881045286                                                                                                    | ne Ministry () Petra () sale<br>عديرية المكلف:<br>اسم المكلف (انخليزي):<br>الإلى<br>الإلىه:<br>رفم الونية:                                           | البنانك النخصية و المائة ISTO + + + + + + + + + + + + + + + + + + +                                                                                                    | ا الاستياد العربية العلى التعربية الله المرابق العلى التعربية العلى المرابق العلى المرابق الله بعالية المرابق ا<br>المرابق المحكمة : المحكمة : المحكمة : المحكمة : المحكمة : المحكمة : المحكمة : المحلمة : المحلمة :                                                                                                    | مورك تليم<br>الا المراجع مورك تليم<br>الا المراجع مورك تليم<br>الا المراجع مورك تليم مورك تليم مورك تليم مورك تليم مورك تليم م<br>الا مورك مورك مورك مورك مورك مورك مورك مورك                                                                                                    |
| ی کې کې کې کې کې چې کې یې چې کې یې یې یې یې یې یې یې یې یې یې یې یې یې                                              | النشاط الخدمي ] هلت تر<br>النشاط الخدمي<br>Bader SuHALL Shafing al helo<br>06/11/1988<br>مفيم<br>9881045286<br>عنوان السكن                                                                                     | ne Ministry () Petra () sale<br>عديرية المكلف:<br>اسم المكلف (انجليري):<br>تاريخ الميلاد:<br>رؤم الوتية:<br>نوع المياسلة:                            | سیانک تندمیه را امایه ۱۵۲۰ × (۲)<br>etax.istd.gov.jo/Ta<br>habbadi-YouT. • ISTD - YouTube • Instag<br>دخل می مؤسسه فردیه<br>آوراد<br>اردیم<br>رشم وطنیت<br>مزیم وطنیت                                                                                                    | ار فرية العل إكثريناً الله (المرية الله عليه العليم)<br>xyPayerProfile/Default.aspx?Missingfr<br>yam (الله الله الله الله الله الله الله الل                                                                                                    | مورن نئیم و<br>۱/۵=1 ۹ ۲ C ← ←<br>h 7 Google G ← ←<br>الا تعلیلات Google G ←                                                                                                    |
| ن الله في الله في الله الله الله الله الله الله الله الل                                                            | الناء النوسي (ع الله التوسي ) الناء التربي المنابع الحدمي<br>النشاط الحدمي<br>Bader SuHAL Shafiq al helo<br>06/11/1988<br>مقيم<br>9881045286<br>عيوان السكن ب                                                  | ne Ministry (۲ Petra ) عاد ما<br>مديرية المكلف (الجلبري):<br>الاسم المكلف (الجلبري):<br>الاليه:<br>الإلهه:<br>نوع المراسلة:<br>اللف:                 | لبیانک لندمیة را امایة ISTO + ( این این این این این این این این این این                                                                                                    | ار فرية العلى الكرونية الله (للمرية العلى الكرونية الله المرية العلى الكرونية الله بين المرية المرية المرية الم<br>المرية العلى المرية المرية المرية المرية المرية المرية المكلمة :<br>المرية المكلمة :<br>الحسية :<br>الجالية الإحتماعية :<br>الكينة :                                                                                                    | مورك تليم ا<br>Tho=1 A A C C + →<br>ch C Cocyle C 3 ()<br>Cocyle C 4 ()<br>Cocyle C 4 ()<br>C 4 ()<br>C |
| د کې چې کې چې کې چې کې چې کې د کې د د د د د د د د د د د د د د د                                                     | الشاط الحدمي (٢ كل الراب الراب (٢ كل الراب<br>الشاط الحدمي<br>Bader SuHAL Shafiq al helo<br>06/11/1988<br>مفيم<br>9881045286<br>عنوان السكن ب<br>إعتوان السكن ب                                                | ne Ministry (۲) Petra (۲) sale<br>عديرية المكلف:<br>المرابع<br>تاريخ الميلاد:<br>الإقامة:<br>نوع المراسلة:<br>اللغب:                                 | للبانك النخمية را اماية ١٢٦٠ × (٢)<br>etaxistd.gov.jo/Ta<br>الماية في الماية عنها الماية<br>الموادد<br>الموادد<br>الموادي<br>الموادي<br>المواد الموادي<br>المواد الموادي<br>الموادي<br>المواد المواد<br>المواد<br>المواد المواد<br>الموام<br>المواد<br>المواد المواد<br>المما<br>الما<br>الما<br>المم الما<br>الما<br>الما<br>الم | قرار غربية العل الكرينياً الله<br>wPayerProfile/Default.aspx?Missingfr<br>pram @ Twitter ♥ ISTD @ Sal<br>icajua ItaZiaa:<br>icajua ItaZiaa:<br>Itaziaa:<br>Itazia:<br>Itazia:<br>Itazi:<br>Itazia:<br>Itazi:<br>Itazi:<br>Itazi:<br>Itazi:<br>I | مورك تليم ا<br>tho=1 ش û ℃ ← →<br>eh i Google G نليم ::::                                                                                                    |
| ب ایک ایک ایک ایک ایک ایک ایک ایک ایک ایک                                                                           | الشاط الحدمي الأناء المؤسس الم الحد تر<br>الشاط الحدمي<br>Bader SuHAL Shafiq al helo<br>06/11/1988<br>مفيم<br>9881045286<br>عنوان السكن ب<br>الجر من الفائمة                                                   | ne Ministry (۲) Petra (۲) sale<br>مديرية المكلف:<br>المرابع الميلاد:<br>الإقامة:<br>نوع المراسطة:<br>اللفت:                                          | البيانات النخصية و العالية - 1510 × (+)<br>etax.istd.govijo/Ta<br>الما ها ما الما الما الما الما الما الما                                                                                                    | فرار غربية ادعل الكريناً الا الا<br>«RayerProfile/Default.aspx?Missingfr<br>ram @ Twitter ♥ ISTD @ Sal<br>نوع المكلف:<br>الجنسية:<br>الجنسية:<br>الجنسية:<br>الحالية:<br>الحالية:<br>المالية:<br>الحالية:<br>الحالية:<br>الحالية:<br>الحالية:<br>الحالية:<br>ا                    | مورك تليم ا<br>tho=1 ش û ℃ ← →<br>eh î Google 6 ناليم :::                                                                                                    |
| : کې جا کې چې کې یې د کې یې کې یې یې یې یې یې یې یې یې یې یې یې یې یې                                               | الشاط الخدمي الأناء الوليسي (ع كله تر<br>الشاط الخدمي<br>Bader SuHAL Shafiq al heo<br>06/11/1988<br>مهم<br>9881045286<br>الماليمي<br>الجزير عن القائمة                                                         | معربية المكلف:<br>مديرية المكلف:<br>اسم المكلف (انجليزي):<br>الإيامية:<br>رؤم الوليقة:<br>العلم:<br>" البريد الإلكيروني:                             | لينان لنخمية ر اعنية ١٥٢٠ × (+)<br>etax.istd.gov.jo/Ta<br>الملك في الملك الملك الم<br>الملك الملك الملك الملك الملك الملك الملك الملك الملك الملك الملك الملك الملك الملك الملك الملك الملك الملك الم<br>الملك الملك ا<br>ملك ملك الملك الملك الملك الملك الملك الملك الملك الملك الملك الملك الملك الملك الملك الملك الملك الملك الملك الملك الملك الم<br>ملك ملك الملك الملك الملك الملك الملك الملك الملك الملك الملك الملك الملك الملك الملك الملك الملك الملك الملك الملك الملك الملك الملك الملك الملك الملك الملك الملك الملك الملك الملك الملك الملك الملك الملك الملك الملك الملك الملك الملك الملك الملك الملك الملك الملك الملك الملك الملك الملك الم<br>ملك ملك ملك ملك ملك ملك ملك ملك ملك ملك                                                                                                    | قرار مرية ديل إكثريناً الله المريناً الله المرينا الله عنها (كثريناً الله الله المرينا الله المرينا الله المري<br>المرينة المكلف:<br>المكلف:<br>الحالية الإختماعية:<br>المرينة<br>المواع الإكثروني:<br>المواع الإكثروني:                                                                                                    | مورك تليم<br>tho=1                                                                                                    |
| : کې جا کې کې کې کې کې کې کې کې کې کې کې کې کې                                                                      | البناط الحمي (٢ البرسي عن الله البرسي الله عن عمر البناط الحمي<br>البناط الحمي<br>Bader SuHALL Shafiq al helo<br>06/11/1988<br>مفيم<br>9881045286<br>عنوان السكن •<br>الجري في الفائمة •<br>m.sameeh@yahoo.com | معربية المكلف (الحليق) في عام في معلم<br>مديرية المكلف (الحليزي):<br>المرابع<br>الإقامي:<br>نوع المراسلة:<br>الليب:<br>* البريد الإلكيروني:          | البانات النخصة و العابة / 1510 × +   etax.istd.govi/oTa •   etax.istd.govi/oTa •   etax.istd.govi/oTa •   etax.istd.govi/oTa •   etax.istd.govi/oTa •   etax.istd.govi/oTa •   etax.istd.govi/oTa •   etax.istd.govi/oTa •   igle •   igle •   etax.istd.govi/oTa •   igle •   etax.istd.govi/oTa •   igle •   etax.istd.govi/oTa •   iclose •   etax.govi/ota •   iclose •   etax.govi/ota •   etax.govi/ota •   etax.govi/ota •   etax.govi/ota •   etax.govi/ota •   etax.govi/ota •   etax.govi/ota •   etax.govi/ota •   etax.govi/ota •                                                                                                    | فرار مرية دمل الكروية الالله المرية الله المرية العل الكروية الله الله يتعالى المرية الله المحلية الله المحلية<br>المحلية المحلية: المحلية:<br>المحلية: المحلية:<br>الحالية الإحليةية:<br>الحالية الإحليةية:<br>الموالع الإلكيوني:<br>مرةم الهابة المنتقل:<br>المناقل:                                                                                                    | مورك ثليم<br>tho=1                                                                                                    |
| ن کې راید اوراده کې ډرا کې ولسار په د د کې د د کې د د کې د د کې د د کې د د کې د د کې د د کې د د کې د د کې د د ک<br> | الشاط الخدمي ( الله البرسي ( ) حلا تر<br>الشاط الخدمي<br>Bader SufAll, Shafiq al helo<br>06/11/1988<br>مفيم<br>9881045286<br>عنوان السكن ب<br>اجز في الفائمة                                                   | ne Ministry (۲) Petra (۲) sale<br>عديرية المكلف:<br>المرابع<br>الإقامة:<br>الإقامة:<br>نوع المراسلة:<br>* البريد الإلكتروني:                         | لبانك لندمية را اعام ١٢٦٠ × (+)<br>etaxistd.gov.jo/Ta<br>habbadi - YouTu • ١ ISTD - YouTube • Intag<br>الموادد<br>دكل من مولسسه فرديه<br>الردندي<br>مرقم وظندي<br>احتر من المالمة •                                                                                                    | قرار مرية دمل الكرونيا ( عريد العلم الكرونيا ) عن المحكمة، المعلم المحكمة، المحكمة، المحكمة، المحكمة، المحكمة، المحكمة، المحكمة، المحكمة، المحكمة، المحلم المعلم المحلم المعلم المعلم                                                                                                    | مول نیب<br>tho=1 in () () () () () () () () () () () () ()                                                                                                    |
| : ب ب ب ب ب ب ب ب ب ب ب ب ب ب ب ب ب ب ب                                                                             | النث الرسي ( الثار الرسي ( ) علي تر<br>النشاط الخدمي<br>Bader SuHALL Shafing al helo<br>06/11/1988<br>عقيم<br>9881045286<br>عنوان السكن ب<br>- احتر من القائمة - ب<br>m.sameeh@yahoo.com                       | ne Ministry المكلف (العليم) عنه عليه المكلف (العليم):<br>اسم المكلف (العليم):<br>المرابع<br>الإقامة:<br>العلم:<br>العلم:<br>* البريد الإلكيروني:     | للبنان للدعمية را لمنة ١٢٥٠ × ( + )<br>etax.istd.gov.jo/Ta<br>h abbadi - YouTu • • ISTD - YouTube • Intag<br>أوراد<br>الردندي<br>مرقم وطنت<br>الردندي<br>• احتر عن المالمة •<br>• احتر عن المالمة •                                                                                                    | نرز مرية العل الكرونيا : × )<br>ArayeePfolie/Defaulta.taspx?Missingfr<br>التعيية المكلف :<br>نوع المكلف :<br>التعيي:<br>التعيي:<br>التي المكلف المنافي<br>التي المكلف المنافي<br>التي المي التي التي التي التي التي التي التي الت                                                                                                    | مورك ثليم<br>المورك ثليم<br>المورك المور<br>المورك المورك<br>المورك المورك<br>المورك المورك<br>المورك المورك<br>المورك<br>الموم<br>الموم<br>الموم<br>الموم<br>الموم<br>الموم<br>الموم<br>الموم<br>الموم<br>الموم<br>الموم<br>الموم<br>الموم<br>الموم<br>الموم<br>الموم<br>الممم<br>الم                                                                                                    |
| : ب ب ک ک ک ک ک ک ک ک ک ک ک ک ک ک ک ک ک                                                                             | الشاط الحمي [] هلاء الرسي [] هلاء تر<br>الشاط الحمي<br>Bader SuHALL Shafi al helo<br>06/11/1988<br>عقوان السكن<br>عنوان السكن ب<br>m.sameeh@yahoo.com                                                          | ne Ministry (۲) Petra (۲) sale<br>عدیریه المکلف (انجلیری):<br>المی المکلف (انجلیری):<br>الافت:<br>نوع المیاسله:<br>* البرید الإنکیرونی:              | البنان الدخمية را المنة ١٥٢٠ × +   etax.istd.gov.jo/Ta +   etax.istd.gov.jo/Ta •   istd.gov.jo/Ta •   istd.gov.jo/Ta •   istd.gov.jo/Ta •   istd.gov.jo/Ta •   istd.gov.jo/Ta •   ista •   ista •   ista •   ista •   ista •   ista •   ista •   ista •   ista •   ista •   ista •   ista •   ista •   ista •   ista •   ista •   ista •   ista •   ista •   ista •   ista •   ista •   ista •   ista •                                                                                                    | ازر شرية العل التروية ا الله الم<br>الالله المعلية العلي التروية الله الله الله الله الله الله الله الل                                                                                                    | مورك تليم<br>المورك تليم<br>المورك المور<br>المورك المورك<br>المورك المورك<br>المورك المورك<br>المورك المورك<br>المورك المورك<br>المورك<br>الموم<br>الموم<br>الموم<br>الموم<br>الموم<br>الموم<br>الموم<br>الموم<br>الموم<br>الممم<br>المومم<br>المومم<br>الموم<br>الموم<br>الموم<br>المم<br>الم                                                                                                    |
| : ب ب ب ب ب ب ب ب ب ب ب ب ب ب ب ب ب ب ب                                                                             | الشاط الحمي [] هله الرسي [] هله تر<br>الشاط الحمي<br>Bader SuHAL Shafi al helo<br>06/11/1988<br>عليم<br>9881045286<br>عليم السلكي ب<br>احتر عن الفائمة                                                         | ne Ministry (۲) Petra (۲) sale<br>عديمة المكلف (الخلبوی):<br>الالمه<br>الإقله:<br>نوع المياسلة:<br>اللهب:<br>* البريد الإلكيووني:                    | للبناك النخمية را اعليّ ١٦٢٥ × ( + )<br>etax.istd.gov.jo/Ta<br>h abbadi - YouTu • • ISTD - YouTube • Integ<br>الروايد<br>الروايد<br>الروايد<br>الروايت<br>• احتر عن المالمة • • •<br>• • • • • • • • • • • • • • • •                                                                                                     | نرز مرية العل الترزية ا الله الترزية الله الله المرية العل الترزية الله الله الله الله الله الله الله الل                                                                                                    | مورك تليم<br>المورك تليم<br>المورك المورك<br>المورك<br>الموم<br>الموم<br>الموم<br>الموم<br>الموم<br>الموم<br>الموم<br>الموم<br>المموم<br>الموم<br>الموم<br>الموم<br>الموم<br>الموم<br>المموم                                                                                                    |
| : کې جا کې تا کې کې د کې کې کې کې د کې کې کې د کې کې کې کې کې کې کې کې کې کې کې کې کې                               | الشاء الرئية الرئية الرئية الرئية (٢ الميلية)<br>الشاءة الخدمي<br>Bader SutAll, Shafiq al helo<br>06/11/1988<br>مفيم<br>9881045286<br>عنوان السكن<br>الجزير من المالية                                         | ne Ministry 👔 Petra 💽 عاو<br>عديرية المكلف:<br>انسم المكلف (انجلبري):<br>الإقامة:<br>نوع المراسلة:<br>" البيريد الإلكتروني:<br>" البيريد الإلكتروني: | البانك التخمية را المارة المارة                                                                                                    | فرار مرية دمل الكروباً الله (<br>ArguerProfile/Default.aspx:Missingfr<br>iouxPayerProfile/Default.aspx:Missingfr<br>iouxPay                                                                                                    | (γμβ υμφ<br>fo=1                                                                                                    |
| ن في الله الله الله الله الله الله الله الل                                                                         | الشاط الخدمي<br>الشاط الخدمي<br>Bader SuHAL Shafiq al heo<br>06/11/1988<br>مهم<br>9881045286<br>ساختر عن القائمة                                                                                               | مديرية المكتف:<br>عديرية المكتف:<br>اسم المكتف (انجليزي):<br>الإيلية:<br>الإيلية:<br>اللهب:<br>" البريد الإلكيروني:<br>" البريد الإلكيروني:          |                                                                                                    | فرار مريف ادعل الكرونياً ا الله الله الكرونياً ا الله الله المعالية المعالية الله الله المعالية الله الله المعالية الله الله المعالية الله الله المعالية الله الله الله الله الله الله الله الل                                                                                                    |                                                                                                    |

انتقل الى حقل البيانات البنكية وقم بإدخال المعلومات البنكية الخاصة بك بما في ذلك اسم البنك والفرع بالإضافة الى رقم الحساب البنك الدولي (IBAN) المكون من ٣٠ خانة بالأحرف الكبيرة لتحويل اي رديات تتحقق لك ثم ادخل رمز التحقق الظاهر على الشاشة كما هو.

|                                                                                                    | البيانات الشخصية و المالية ·                          |  |  |  |  |
|----------------------------------------------------------------------------------------------------|-------------------------------------------------------|--|--|--|--|
| : 🐽 🛛 💻 🗿 🎝 🔄 🖈 🔎 etaxistd.gov.jo/TaxPayer                                                                                                    | rProfile/Default.aspx 🕯 🏠 り 🗧 🔸                       |  |  |  |  |
| 👷 الأماد المؤسس 🛐 مقتد تعرف 🎄 زئاسة الوزراد 🔇 بزا 🔇 وتساب 🐘 مقتد تعرف 🎄 زئاسة الوزراد 🔇 بزا 🔇 وتساب 🔹 👔 مقتد تعرف م                                                                                                    | ISTD 🖾 Saleh 🗗 Google G التطبيقات 👯                   |  |  |  |  |
| م<br>تعتبر المعلومات المتضمنة بملف المكلف بمثابة الركيزة الأساسية للتعاملات الالكترونية ضمن الموقع الالكتروني الرسمي لدائرة ضريبة الدخل و المبيعات. و يترتب على ذلك أن يحرص<br>معلوماته محدثة و باستمرار متحملا مسؤولية ما قد يترتب على ذلك من اثار قانونية. |                                                       |  |  |  |  |
| معلومات ضريبية جهات العمل البيانات البنكية                                                                                                    | البيانات الاساسية العنوان                             |  |  |  |  |
| اب البنكي (IBAN) الخاص بكم بشـكل صحيح والتأكد من الإسـم باللغة الإنجليزية في تبويبة "البيانات الاسـاسية" يسـهل على الدائرة تحويل مبلغ الرديـ<br>ن الالكتروني ورقم الموبايل الخاص بكم يسهل التواصل معكم واعلامكم بصرف الرديه المتحققه لكم.                    | تعينة الرقم الدولى للحسا<br>لكم . كما أن تحديث العنوا |  |  |  |  |
| •                                                                                                    | معلومات البنك داخل الأرد                              |  |  |  |  |
| للفرع: الشميساني/المركزالرئيسي                                                                                                    | إســم البنك: البنك ال                                 |  |  |  |  |
| ېن                                                                                                    | معلومات البنك خارج الأر                               |  |  |  |  |
| الفرع:                                                                                                    | إســـم البنك:                                         |  |  |  |  |
|                                                                                                    | EN _ Trivitio                                         |  |  |  |  |

## ثم اضغط على زر حفظ الكل وستظهر ملاحظة (سوف يتم ارسال طلبك هل انت موافق)

|                                              |                               | Concession of the local division of the local division of the loca | البيانات الشخصية و المالية - ISTD البيانات الشخصية و | اقرار ضربية الدخل إلكترونياً <sup>ال</sup> × | 💿 🗾 🔹 خطرات تقدیم           | x              |
|----------------------------------------------|-------------------------------|----------------------------------------------------------------------------------------------------|------------------------------------------------------|----------------------------------------------|-----------------------------|----------------|
| : 🍻 🗐 🔎 🚺 🛧 🕫 🗝                              |                               |                                                                                                    | etax.istd.gov.jo/TaxPayerP                           | rofile/Default.aspx?MissingIn                | fo=1 🗎 🏠 🏷 🤄                | $\rightarrow$  |
| 👫 حقد تعرف 🏘 رئاسة الوزراء 📀 بترا 🧕 واتساب » | Prime Ministry الأذاء المؤسسي | f Petra f saleh abbadi - YouT                                                                                                    | 🗈 ISTD - YouTube 🖸 Instagram 🔞                       | Twitter 🎔 ISTD 🔚 Sale                        | بيقات Google <b>G</b> بيقات | التطر          |
|                                              | التشاط الخدمى                 | مديرية المكلف:                                                                                                    | دخل من مؤسسة فردية                                   | تصنيف المكلف:                                |                             | ^              |
| Ba                                           | der SuHAIL Shafiq al helo :(  | اسم المكلف (اتجليزي                                                                                                    | أفراد                                                | نوع المكلف:                                  |                             |                |
|                                              | 06/11/1988                    | تاريخ الميلاد:                                                                                                    | ذكر                                                  | الجنس:                                       |                             |                |
|                                              | مقيم                          | الإقامة:                                                                                                    | اردنې                                                | الجنسية:                                     |                             |                |
|                                              | 9881045286                    | رقم الوثيقة:                                                                                                    | رقم وظناب                                            | نوع الوثيقة:                                 |                             |                |
| -                                            | عنوان السكن                   | نوع المراسلة:                                                                                                    | متزوج                                                | * الحالة الإجتماعية:                         |                             |                |
| -                                            | تر من القائمة                 |                                                                                                    | تأكيد                                                | الكنية:                                      |                             |                |
|                                              | ی ما بحتوبه                   | م ارسال طلبك, هل أنت موافق عل<br>ن معلومات؟                                                                                                    | مستخدم / 🕜 سوف بنا                                   | * المهنة                                     |                             |                |
| m.same                                       | eh@yahoo.com                  |                                                                                                    |                                                      | الموقع الإلكتروني:                           |                             |                |
|                                              |                               | No Yes                                                                                                    |                                                      | * رقم الهانف المتنقل:                        |                             |                |
|                                              |                               |                                                                                                    | P <sub>QX</sub> X<br>®                               | رمز النحقق:                                  |                             |                |
|                                              |                               |                                                                                                    | PQXX                                                 | * أدخل الرموز الطاهرة أعلاه:                 |                             |                |
|                                              | لدخل والمبيعات                | لة © 2020-2005، مزارة المالية، دائرة ضربية ا                                                                                                    | جميع الحقوق محفوة                                    |                                              |                             |                |
| 📀 (C) 📀 📑 🕓                                  | Ps 🔣 🖊                        | 0                                                                                                    |                                                      |                                              | EN 🔺 隆 🔛 12:0<br>Y+Y-/      | 98 p<br>1-1/-7 |

## ستظهر لك رسالة (تم ارسال طلبك بنجاح)

|                      |                      |                                         | and the second second                         | + 🔸 ISTD- البيانات الشخصية و العالية                                                                                    | اقرار ضربية الدخل إلكترونياً 🗉 🗙                               | 🗙 💼 💽 🗾 خطوات تادیم                                                       |
|----------------------|----------------------|-----------------------------------------|-----------------------------------------------|----------------------------------------------------------------------------------------------------|----------------------------------------------------------------|---------------------------------------------------------------------------|
| : 🐲 💷 🔎 🗊            | \$ Ø                 |                                         |                                               | etax.istd.gov.jo/TaxPayerProf                                                                                           | ile/Default.aspx?MissingIn                                     | fo=1 🔒 🏠 ᢒ ← →                                                            |
| ه 🚱 بترا 🔕 واتساب »» | تعرف 🌴 رئاسة الوزراء | Prime 🗗 الأداء المؤسسي 🛉 حقك            | Ministry 🖪 Petra 🖪 saleh abbadi - 1           | /ouT 🗈 ISTD - YouTube 💿 Instagram 🌀                                                                                     | Twitter 🎔 ISTD 🔝 Sal                                           | eh 🗗 Google G التطبيقات                                                   |
|                      |                      | taglist   تغيير كلمة المرور   خروج      |                                               | The Hashenii<br>بدر سهیل شفیق الحلو (50878336)<br>اندمه 61                                                              | e Kingdom of Jordan<br>Istry of Finance<br>ales Tax Department | المملكة الاردنية العاشمية<br>وزارة المالية<br>دائرة شرية الدخل والمبيعات. |
|                      |                      | ساط المساعدة                            | قع الألكتروني بيان الضرائي الأف               | ىرىيىية قسائم المطومات براءة الذمة ال                                                                                   | بية والملاية الإقرارات الض                                     | طلياتي البيغات الشخم                                                      |
|                      | و مساعدة             |                                         |                                               | نات الشخصية ي المالية                                                                                                   | البيا                                                          |                                                                           |
|                      |                      |                                         | خال رقم الهاتف المنبقل والمهنة للمكلّف.       | الرجاء التأكد من إد                                                                                                    |                                                                |                                                                           |
|                      |                      |                                         | المبيعات                                      | دانرة ضريبة الدخل و                                                                                                    |                                                                |                                                                           |
|                      |                      | بدر سهيل شغبق الحلو                     | cL                                            | كم إرسال الطلب بنو<br>كم إرسال الطلب بنو                                                                                | رقم المكلف:                                                    |                                                                           |
|                      |                      | النشاط الخدمى                           | موافق                                         | دخل من مؤسسة فردية                                                                                                    | تصنيف المكلف:                                                  |                                                                           |
|                      |                      |                                         |                                               | أفراد                                                                                                    | نوع المكلف:                                                    |                                                                           |
|                      | کلف علی              | و المبيعات. و يترتب على ذلك أن يحرص الم | , الموقع الالكتروني الرسمي لدائرة ضريبة الدخل | عه المكلف بمثابة الركيزة الأساسية للتعاملات الالكترونية ضمر<br>برار متحملا مسؤولية ما قد يترتب على ذلك من اثار قانونية. | تعتبر المعلومات المتضمنة بما<br>إبقاء معلوماته محدثة و باستد   |                                                                           |
|                      |                      | ٢                                       | ن الأسعاء التجارية البيانات البنكية           | ان معلومات ضربيبة جهات العمل المستخدم                                                                                   | الييانات الأساسية العلو                                        |                                                                           |
|                      |                      | بدر سهبل شغيق الحلو                     | اسم المكلف:                                   | 50878336                                                                                                    | رقم المكلف:                                                    |                                                                           |
|                      |                      | النشاط الخدمى                           | مديرية المكلف:                                | دخل من مؤسسة فردية                                                                                                    | تصنيف المكلف:                                                  |                                                                           |
|                      |                      | Bader SuHAIL Shafiq al helo             | اسم المكلف (انجليزي):                         | أفراد                                                                                                    | نوع المكلف:                                                    |                                                                           |
|                      |                      | 06/11/1988                              | ناريخ الميلاد:                                | ذكر                                                                                                    | الجنس:                                                         |                                                                           |
| 📀 🧭 📀                | <b>0</b>             | 🛛 🔁 🔀 🕨                                 | 3 🖸                                           |                                                                                                    |                                                                | EN 🔺 🔯 🔛 12:10 p                                                          |